# 第二课堂系统"两优两红"评选使用手册

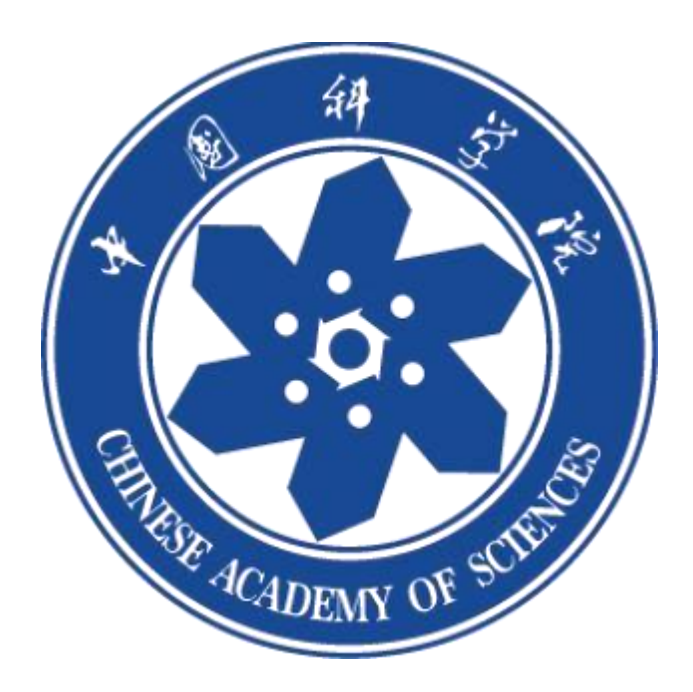

#### 学生端:

### 1. 登录

院系团委指派学生将汇总表信息统计完毕并审核无误后,通过微信公众号"中国科学院大学团委"登录系统进行报送。(如果系统中学生信息不全

#### , 请补充信息)

| 1999年7月 1998年1998年1998年1998年1998年1998年1998年1998               | = CAS 👳                                                 | 〈 用户  | 信息             |
|---------------------------------------------------------------|---------------------------------------------------------|-------|----------------|
| 家が特別室を新生産は高点1時が香之心<br>新行。以升級之の成長                              | UCAS                                                    | 身份與型  | 91             |
| PROVID BALLED OF                                              | Calucas                                                 | 96    | 张冠李            |
|                                                               |                                                         | 手机带   | 18596754857    |
| 社团招新                                                          |                                                         | 学問    | 2023002        |
| Section 100                                                   | 用户名                                                     | 教育於政  | 本科生            |
| 2023年杜德南原活动十年pick的杜德地学的<br>你,并实现你的加入!                         |                                                         | 10.55 | 生命科学学院         |
| 被判定,我也是用他属于你的UCAGHER228001                                    |                                                         | 12.91 | 🥏 弄 () 女       |
| 000 (00.2 to 10                                               | 92                                                      | 44.03 | 2022年 - 2025 年 |
| 把论文写在祖国大地上                                                    |                                                         | 9:0   | 光源与阴相          |
| 四发1.[[[版这文写中和四大地上;]型表现在<br>如发1.[[[版这文写中和四大地上;]型表现在<br>可说和回来注注 | Forgot your password?                                   |       | 2H             |
| 【時出發告】的內斯來·爾利大民族當然乐 第7155<br>图 2023 经然音乐会                     | 出于なる事項、一日総合のは1883年1月8<br>原形所有 © 2005-2012 Powered 6.4.3 |       |                |
| (2) BERER BARE SERVER                                         | Apereo, Inc. W图空的权 by Apereo 2021/12/8<br>剧。 上午1:14     |       |                |

#### 2.报送

学生成功登录之后,在【成长】页面,点击"两红两优"进行评选汇总表的报送。在报送之前,可在相关通知或"两红两优"系统下载汇总表。点击"我要申报"进入页面,把完成的汇总表进行上传可。

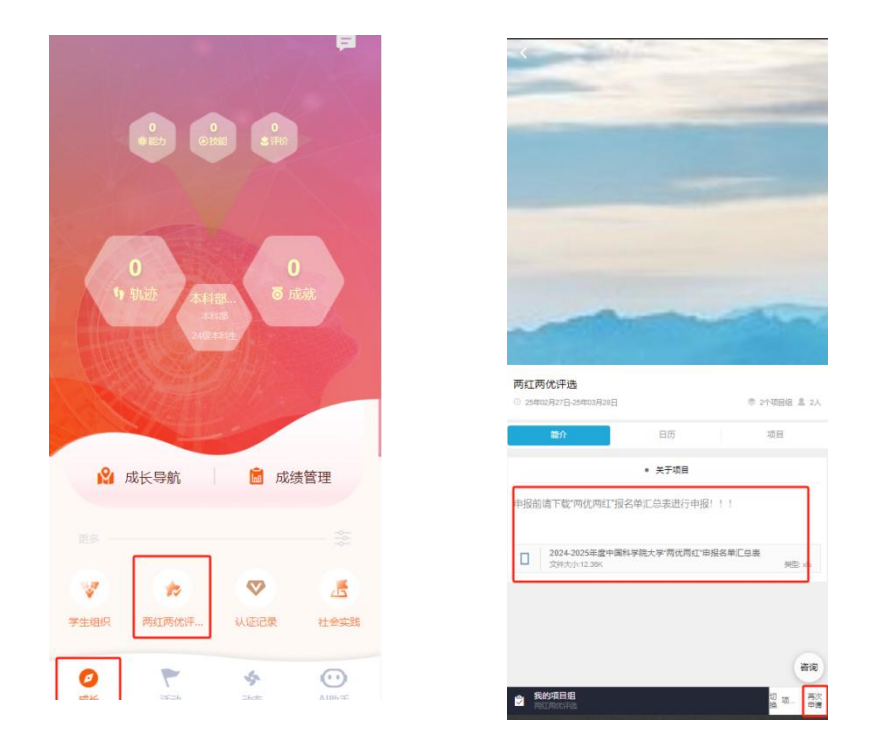

#### 提交之后,页面会自动显示审核流程。

| Subscript       2005-00-20 10.87       2005-00-20 10.90       100       100       100       100       100       100       100       100       100       100       100       100       100       100       100       100       100       100       100       100       100       100       100       100       100       100       100       100       100       100       100       100       100       100       100       100       100       100       100       100       100       100       100       100       100       100       100       100       100       100       100       100       100       100       100       100       100       100       100       100       100       100       100       100       100       100       100       100       100       100       100       100       100       100       100       100       100       100       100       100       100       100       100       100       100       100       100       100       100       100       100       100       100       100       100       100       100       100       100       100       100       100 <th></th>                                                                                                    |                        |
|----------------------------------------------------------------------------------------------------|------------------------|
| 225-02-28 1247       225-02-28 1247       225-02-28 1247       225-02-28 1247       225-02-28 1247       225-02-28 1247       225-02-28 1247       225-02-28 1247       225-02-28 1247       225-02-28 1247       225-02-28 1247       225-02-28 1247       225-02-28 1247       225-02-28 1247       225-02-28 1247       225-02-28 1247       225-02-28 1247       225-02-28 1247       225-02-28 1247       225-02-28 1247       225-02-28 1247       225-02-28 1247       225-02-28 1247       225-02-28 1247       225-02-28 1247       225-02-28 1247       225-02-28 1247       225-02-28 1247       225-02-28 1247       225-02-28 1247       225-02-28 1247       225-02-28 1247       225-02-28 1247       225-02-28 1247       225-02-28 1247       225-02-28 1247       225-02-28 1247       225-02-28 1247       225-02-28 1247       225-02-28 1247       225-02-28 1247       225-02-28 1247       225-02-28 1247       225-02-28 1247       225-02-28 1247       225-02-28 1247       225-02-28 1247       225-02-28 1247       225-02-28 1247       225-02-28 1247       225-02-28 1247       225-02-28 1247       225-02-28 1247       225-02-28 1247       225-02-28 1247       225-02-28 1247       225-02-28 1247       225-02-28 1247       225-02-28 1247       225-02-28 1247       225-02-28 1247       225-02-28 1247       225-02-28 1247       225-02-28 1247       225-02-28 1247       25-02-28 1247       225-02-28 1247       225-02                                                                                                    |                        |
| (広葉 単)<br>(上切りの<br>(加速にないたいたいでのでいたのありないたかが見る。原ごきたご見い見は注意(Class-<br>ないたいたいたからのないたのかりないたかが見る。原ごきたご見い見は注意(Class-<br>ないたいたいたからのないたのかりないたかがりないたか。)」と言えては、     (本語)<br>(現明の語     (日本)     (日本)                                                                                                    |                        |
|                                                                                                    | 82(2)<br>02.27 - 03.28 |
| たまたまであるである。<br>たまたであるためまた。<br>ADMAINTAINAMAINAL CONVERSE (1995)<br>ADMAINTAINAMAINAL CONVERSE (1995)<br>ADMAINTAINAMAINAL CONVERSE (1995)<br>単語<br>単語<br>単語<br>単語<br>単語<br>単語<br>単語<br>単語<br>単語<br>単語                                                                                                    | 25/02/27 - 25/03/28    |
| ● ■## (#BRIND)<br>====================================                                                                                                    | [重要] >                 |
| 945<br>• ARR<br>• MUREL:<br>• 100<br>• 100<br>• 1 | 25/02/27 - 25/03/28    |
| ● #R<br>====================================                                                                                                    |                        |
| **SEC                                                                                                    | 25/02/27 - 25/03/28    |
| • 8:8<br>9:6503                                                                                                    |                        |
|                                                                                                    | 25/02/27 - 25/03/28    |
|                                                                                                    |                        |
|                                                                                                    |                        |
|                                                                                                    |                        |
|                                                                                                    |                        |
|                                                                                                    |                        |
|                                                                                                    |                        |
|                                                                                                    |                        |
|                                                                                                    |                        |
|                                                                                                    |                        |
|                                                                                                    |                        |
|                                                                                                    |                        |
|                                                                                                    | 5                      |

## 1. 登录

教师通过微信公众号"中国科学院大学团委"登录系统。

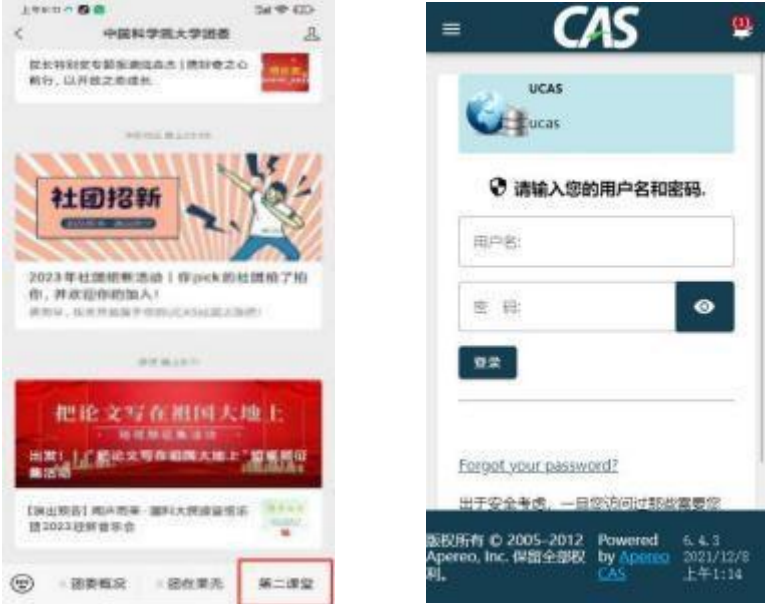

## 2. 审核

教师登录系统点击【成长】页面"两红两优"进入,页面会提示:您的身份为院系审核人。

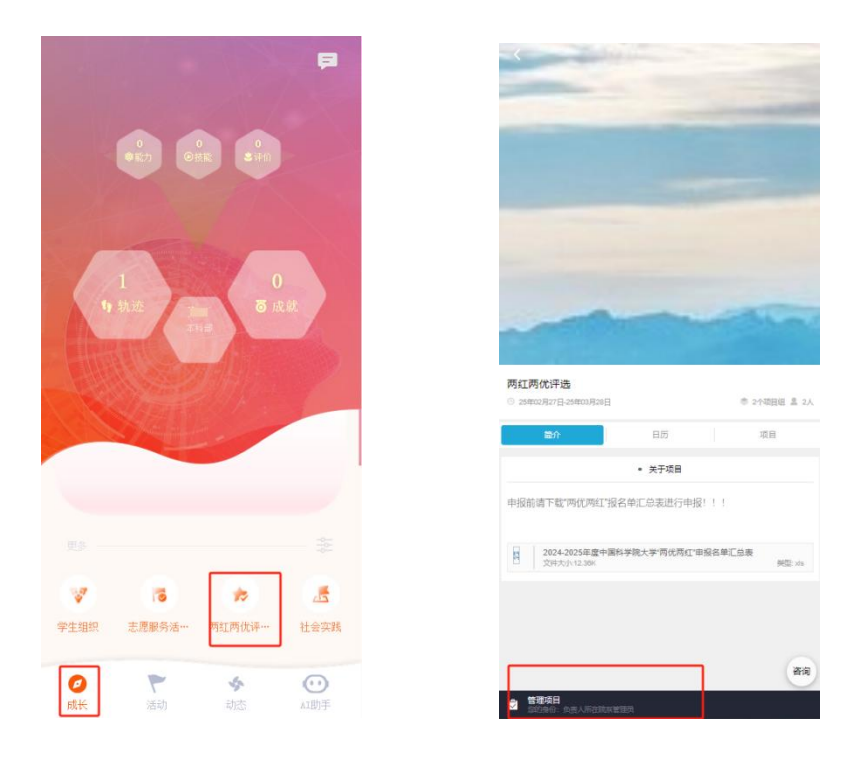

#### 教师点进主页,找到需要审核的信息,点击审核即可。

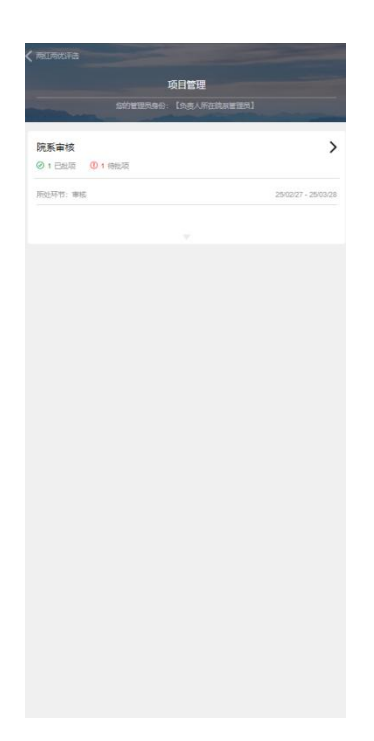

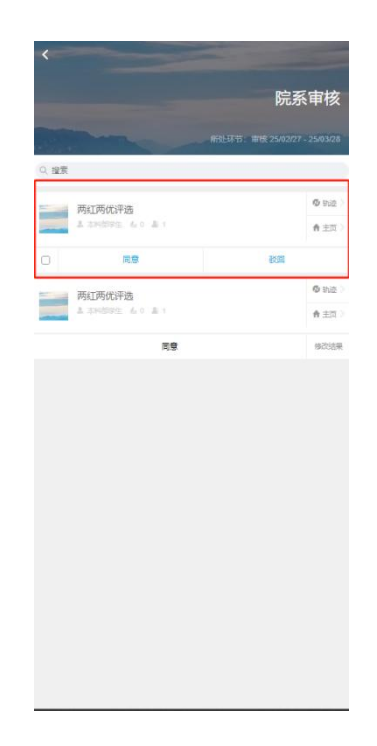

## 教师网页端

网页端登录链接: https://profile.iouke.cn/#/login/all

账号密码分别为职工号,也可以通过手机验证的方式登录。(点击左侧育人管理 工具)

教师登录管理后台,点击项目管理会出现两红两优,如页面所示,可以锁定、关闭、配置项目(请不要轻易点击锁定和关闭按钮)。

| Elst-RFA                    | 曾理功能                                                                |                              |               |                  |            | \$£⊘ <b>д</b> * |
|-----------------------------|---------------------------------------------------------------------|------------------------------|---------------|------------------|------------|-----------------|
| 校田委<br>校田委管理员 ()))          | 北京市三好优干评选<br>共早的2届项目和169人次169                                       | 两红两优评选<br>共举动2届项目组1269人次1269 |               |                  |            | •               |
| 成员管理<br>学生组织                | ፼ 在建程主席单中显示中国日                                                      | a<br>A                       | <b>其</b> 綱引导资 | •                | 添加新一届      |                 |
| -5-185107121至<br>項目管理<br>认证 | 第222 两红两优评选     数元中 き 項目追 2 重 参与 2 人次 応由的                           | 处查看项目列表                      |               | <b>桃</b> 症<br>現日 | 关闭<br>项目 1 | 222<br>911      |
|                             | <ul> <li>第1届 两红两优评选</li> <li>已关闭 意 项目组 1267 ▲ 参与 1267 人次</li> </ul> | 京击此处直着项目列表                   |               |                  | 西次<br>2015 |                 |
|                             |                                                                     |                              |               |                  |            |                 |
|                             |                                                                     |                              |               |                  |            |                 |
|                             |                                                                     |                              |               |                  |            |                 |
|                             |                                                                     |                              |               |                  |            |                 |
|                             |                                                                     |                              |               |                  |            |                 |
| () UnivTeam 国现力             |                                                                     |                              |               |                  |            |                 |

点击主页两红两优,可以进入项目组:在这里可以看到每个申报人的流程进度以 及可以下载学生移动端填写的表单内容。

| (2) ■約大<br>■約大二課干台     | 管理功能                                     |                  |                     |    |                                                 |    |        |              | £¢ā ▼    |
|------------------------|------------------------------------------|------------------|---------------------|----|-------------------------------------------------|----|--------|--------------|----------|
| 校田室<br>松田 <b>芝管理</b> 品 | < 两红两优评选<br>回 共平办2回 参 累计项目组 1269 _ 象 累计参 | 夏 1269 人次        |                     |    |                                                 |    |        |              |          |
| 成员管理                   | 事成 執目障                                   |                  |                     |    |                                                 |    |        |              |          |
| 学生组织                   |                                          |                  |                     |    |                                                 |    |        |              |          |
| 志愿活动管理                 | 全部环节 • 创建时间                              |                  |                     |    |                                                 |    | 名称、简介、 | 地点,多关键字","分隔 | Q        |
| 项目管理                   | 基本信息                                     |                  | 成员信息                |    |                                                 | 状态 |        |              |          |
| UNE                    | 两红两优评选                                   |                  | : 本和部学生 17533656231 | 中报 | <b>市核                                      </b> |    |        |              |          |
|                        |                                          | 创建于: 2025年02月28日 | 成后数: 1              |    |                                                 |    |        | 85.31 E87#   |          |
|                        | 两红两优评选                                   |                  | : 本科部学生 17533656231 | 申服 | 申接 结束                                           | ka |        |              | •        |
|                        |                                          | 切罐子: 2025年02月28日 | 1000-100. I         |    |                                                 |    |        | 移动 副标        |          |
|                        | 敗級下鉄                                     |                  |                     |    |                                                 |    |        | 上一页 1 下一     | <u>م</u> |
|                        |                                          |                  |                     |    |                                                 |    |        |              |          |
|                        |                                          |                  |                     |    |                                                 |    |        |              |          |
|                        |                                          |                  |                     |    |                                                 |    |        |              |          |
|                        |                                          |                  |                     |    |                                                 |    |        |              |          |
|                        |                                          |                  |                     |    |                                                 |    |        |              |          |
| 💭 Univleam (3187)      |                                          |                  |                     |    |                                                 |    |        |              |          |
| 4                      |                                          |                  |                     |    |                                                 |    |        |              |          |

| BRAX<br>BRAZETE | 管理功能                             |                  |                               |           |      | 🛞 3:0a -            |
|-----------------|----------------------------------|------------------|-------------------------------|-----------|------|---------------------|
| 校田委<br>校四委管理员   | < 两红两优评选<br>副 共平的2副 参 累计项目组 1269 | ▲ 累计参与 1269 人次   |                               |           |      |                     |
| 成员管理            | 項目組 故事                           |                  |                               |           |      |                     |
| 学生组织<br>        | 全部环节 🗸 创建时间                      |                  |                               |           | 2    | 称、插介、地点、多关键字"、"分隔 Q |
| 项目管理            |                                  | 基本信息             | 成员信息                          |           | 状态   |                     |
|                 | 两红两优评选                           | 创建于: 2025年02月28日 | : 本科部学生 17533656231<br>威员数: 1 |           |      | 8:2. 89             |
|                 | 两红两优评选                           | 创建于: 2025年02月28日 | : 本科部学生 17533656231<br>成员数: 1 | ▲ 中服 市校 版 | R KO | 852h 8604           |
|                 | 就最下統                             |                  |                               |           |      | 上一页 1 下一页           |
|                 |                                  |                  |                               |           |      |                     |
|                 |                                  |                  |                               |           |      |                     |
|                 |                                  |                  |                               |           |      |                     |
| 🛞 Univieam 国家力  |                                  |                  |                               |           |      |                     |

下载表单分为四部分,**两红两优板块只涉及第一部分【信息交表】**,教师想要查 看学生提交内容,只需下载表单1即可,其余不涉及评优项目。

|                       | < 两红两优评选<br>= ##62# * R1#888 120 1 1 | 111 単句 1201 人次 |                   |              |      |                      |
|-----------------------|--------------------------------------|----------------|-------------------|--------------|------|----------------------|
| 1413-1938<br>1747-015 | · 日朝 - 故王                            |                |                   |              |      |                      |
| 志原活动管理                | 225575 • (11223)                     | 批量下载 根据当前会     | 部誌過參性(含关键词)下载 (2) |              |      | 名称、简介、地点、多关键字"、"分隔 Q |
| 项目管理                  | 基本位:                                 | 信息提交表          | 【申报】我要申报          |              | W.B. |                      |
| U.E                   | 两红两优评选                               | 成员信息表          | 下载文件              | 55m          | 804  |                      |
|                       |                                      | 项目组信息表         | 下载文件              |              |      |                      |
|                       | 两红两优评选                               | 签到记录表          | 下载文件              | <b>新学</b> 新家 |      |                      |
|                       | RATE                                 |                |                   |              |      | 2-8 🚺 7-8            |
|                       |                                      |                |                   |              |      |                      |
|                       |                                      |                |                   |              |      |                      |
|                       |                                      |                |                   |              |      |                      |
|                       |                                      |                |                   |              |      |                      |